# **DOWNLOAD TO QUICKEN USER GUIDE**

#### WEALTH MANAGER

#### Step 1: Open Quicken

To start, open Quicken and leave it open in the background. Depending on your version of Quicken, your screens might look slightly different from ours. We are using Quicken 2009 Deluxe for this user guide.

| Edit Tools Online E | oanking <u>i</u> | Setup | Bills Banking | Investing | Net Worth         | Planning Tax         |                |        |
|---------------------|------------------|-------|---------------|-----------|-------------------|----------------------|----------------|--------|
| Banking             | \$0.00           |       | Overview      | ccounts B | ills and Deposits | Categories Tag       | js             | Guide  |
| Investing           | \$0.00           | -     | Account Name  |           | Account Type Tr   | ansaction Download 🕐 | Online Bill Pa | y 🕜 Me |
| Property and Debt   | \$0.00           |       |               |           |                   |                      |                | Tools  |
|                     |                  |       |               |           |                   |                      |                | Ser    |
|                     |                  |       |               |           |                   |                      |                | vices  |
|                     |                  |       |               |           |                   |                      |                |        |
|                     |                  |       |               |           |                   |                      |                |        |
|                     |                  |       |               |           |                   |                      |                |        |
|                     |                  |       |               |           |                   |                      |                |        |
|                     |                  |       |               |           |                   |                      |                |        |
|                     |                  |       |               |           |                   |                      |                |        |
| et Worth            | \$0.00           | ? ⊧   | Options V     |           |                   |                      | Add Accourt    | nt     |
| Customize Add Acc   | ount             |       |               |           |                   |                      |                |        |
|                     |                  |       |               |           |                   |                      |                |        |

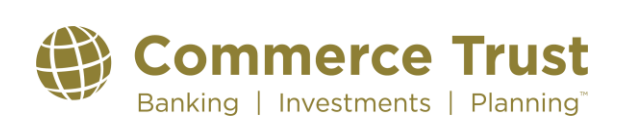

#### Step 2: Log into Wealth Manager

Open your browser (Internet Explorer, FireFox, etc.) and log into Wealth Manager by going to <u>www.commercebank.com</u>. Enter your Customer ID in the Customer ID field in the upper left-hand corner of the website. Click the LOGIN button to continue.

|                  | Personal | Business | Search Commerce        | NEAREST BRANCH LOCATION<br>Find a branch |
|------------------|----------|----------|------------------------|------------------------------------------|
| Online Banking 📀 |          |          |                        |                                          |
| CUITOMER ID      |          |          |                        |                                          |
| Log In           |          |          |                        | alua 2                                   |
| 🟦 Bank           |          | HO       | w can we n             | eip:                                     |
| 🖒 Borrow         |          | l'm      | looking for select a t | :opic~                                   |

Our website will display your Customer ID. Enter your password in the password field and click the Log In button.

| Comme                          | erce Bank <sup>®</sup>    |   |
|--------------------------------|---------------------------|---|
| Log in to Online Bo            | Member FDIC               |   |
| Customer ID:                   | Activate Online Banking   | 5 |
| W178660                        |                           |   |
| Password:                      |                           |   |
|                                |                           |   |
| Forgot your password? (Passwor | ds are case-sensitive)    |   |
| Take me to:<br>My Default Page | Make this my default page |   |
|                                | Login                     |   |

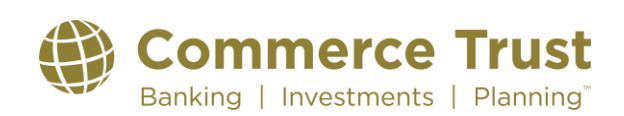

Now that you have successfully logged into Wealth Manager, you should see your Dashboard Homepage screen displayed in Wealth Manager.

|                                       |                                                              |           |                |          |            |                               |                                       | Last Access Thursday, June 2 | 1, 2019 2:05 PM Current Date: Wednesday | May 05, 2021 1:00 PM |
|---------------------------------------|--------------------------------------------------------------|-----------|----------------|----------|------------|-------------------------------|---------------------------------------|------------------------------|-----------------------------------------|----------------------|
|                                       |                                                              |           |                |          |            |                               |                                       |                              | _ < ⊵ ≡ ⊕ ?                             | Sign_Out             |
| Dashboard Financial Su                | mmary Portfolio Activity Docume                              | nta Teela | Links Group    | Accounts |            |                               |                                       |                              |                                         |                      |
| shboard                               |                                                              |           |                |          |            | May 5, 2021                   |                                       |                              |                                         | 9                    |
| ew By Group: 1 WE                     | ALTH MANAGER DEMO                                            | Account   | 99-9108-01-2 F | OBERT SN | ITH WEALTH | MANAGER TEST                  |                                       |                              |                                         | GO                   |
| A Financial Summary                   |                                                              |           |                |          |            |                               | Portfolio Allocation                  |                              |                                         |                      |
| -                                     |                                                              |           |                |          |            |                               |                                       |                              |                                         |                      |
| Number                                | Description                                                  |           |                |          |            | Value                         |                                       |                              |                                         |                      |
| Total Net Worth                       |                                                              |           |                |          |            | \$237,002,930.98              | 4 79%0 2                              | Category                     | Market Value                            |                      |
| Total Assets                          |                                                              |           |                |          |            | \$237,067,930.98              | 0.57%                                 | CASH AND EQUIVALENTS         | \$349,220.36                            |                      |
| Bank Deposits                         | Deberg & Debergs Group Inits Group                           |           |                |          |            | \$64,089.00                   | 6.52%                                 | 35% EQUITY INVESTMENTS       | \$29,585,489.22                         |                      |
|                                       | Robert & Roberta Smith Joint Saving<br>Robert Smith Checking | 94        |                |          |            | \$22,104.00                   |                                       | FIXED INCOME INVESTMENTS     | \$10,966,253.57                         |                      |
| Investment Accounts                   |                                                              |           |                |          |            | \$121,503,474.98              |                                       | ALTERNATIVE INVESTMENTS      | \$4 385 03                              |                      |
| 1234567890                            | Certificate of Deposit                                       |           |                |          |            | \$0.01                        |                                       | REAL ESTATE AND MINERALS     | \$7,916,182.60                          |                      |
| 99-9108-01-2                          | ROBERT SMITH WEALTH MANAGE                                   | ER TEST   |                |          |            | \$21,267,483,12               | 9.03                                  | CLOSELY HELD                 | \$687.061.21                            |                      |
| 99-9117-01-3                          | ROBERTA SMITH WEALTH MANAG                                   | GER TEST  |                |          |            | \$14,988,745.03               |                                       | MISCELLANEOUS                | \$5,841,147.93                          |                      |
| 99-9123-01-1<br>Marketable Cocurities | JOHN SMITH ASSET CLASS TEST                                  | ACCT      |                |          |            | \$85,247,246.81<br>\$4 967.00 | 54.45%                                |                              |                                         |                      |
|                                       | Commerce Bancshares Stock                                    |           |                |          |            | \$4,267.00                    |                                       |                              |                                         |                      |
| Retirement Accounts                   |                                                              |           |                |          |            | \$455,000.00 -                |                                       |                              |                                         |                      |
|                                       |                                                              |           |                |          |            |                               |                                       | Total                        | \$121 503 474 96                        |                      |
| Projected Income                      |                                                              |           |                |          |            |                               |                                       | Iotai                        | 4121,000,414.00                         |                      |
|                                       |                                                              |           |                |          |            |                               |                                       |                              |                                         |                      |
| 500,000                               | T T T T                                                      |           |                | _        |            |                               |                                       |                              |                                         |                      |
|                                       |                                                              | 1 1       |                |          |            |                               |                                       |                              |                                         |                      |
| 400,000                               |                                                              | +         |                |          |            |                               | Year to Date Summary                  |                              |                                         |                      |
|                                       |                                                              | 1 1       |                |          | 1 1        |                               |                                       |                              |                                         |                      |
|                                       |                                                              |           |                |          |            |                               | Category                              | Total Cash                   |                                         |                      |
| 300,000 T                             |                                                              |           |                |          |            |                               | Total Deposit Activity:               | \$20.00                      |                                         |                      |
|                                       |                                                              | 1 1       | _              |          |            |                               | Net Trade Activity:                   | \$0.00                       |                                         |                      |
| 200,000 + +                           |                                                              | + +       |                | +        |            | _                             | Net Realized Gain/Loss Activity:      | \$183.32                     |                                         |                      |
|                                       |                                                              | 1 II      |                |          |            |                               | · · · · · · · · · · · · · · · · · · · |                              |                                         |                      |
| 100.000 + +                           |                                                              | H         | -              |          |            |                               |                                       |                              |                                         |                      |
|                                       |                                                              |           |                |          |            |                               |                                       |                              |                                         |                      |
|                                       |                                                              |           |                |          |            |                               |                                       |                              |                                         |                      |
| 05/21 06/21                           | 1 07/21 08/21 09/21 10/21                                    | 11/21     | 12/21 01/22    | 02/22    | 03/22 0    | 4/22                          |                                       |                              |                                         |                      |

#### Step 3: Download to Quicken

To start your download into Quicken, first click on the Tools tab and then click on the Quicken subtab.

| ඛ     | Dashboard       | Financial Summary | Portfolio       | Activity    | Documents    | Tools   | Links       | Group Accounts                          |
|-------|-----------------|-------------------|-----------------|-------------|--------------|---------|-------------|-----------------------------------------|
| ashb  | oard            |                   |                 |             |              | Calcula | tors        |                                         |
| iew E | 3y              | Group: 1 WEAL     | TH MANAGE       | R DEMO      |              | Cash Fo | recasting   | 8-01-2 ROBERT SMITH WEALTH MANAGER TEST |
|       |                 |                   |                 |             |              | Downlo  | ad Activity |                                         |
| ~     | Financial Su    | ummary            |                 |             |              | Downlo  | ad Portfoli | •                                       |
|       |                 | -                 |                 | •           |              | Downlo  | ad Tax Lot  | s                                       |
| Nu    | umber           | D                 | escription      |             |              | Ouicker | 1           | Value ^                                 |
| То    | tal Net Worth   |                   |                 |             |              | •       | -           | \$277,686,174.65                        |
| То    | tal Accote      |                   |                 |             |              |         |             | \$277 751 174 65 0                      |
| Ba    | ank Deposits    |                   |                 |             |              |         |             | \$64 089 00 4                           |
|       |                 | R                 | obert & Robe    | rta Smith J | oint Savings |         |             | \$41,985.00                             |
|       |                 | R                 | obert Smith C   | hecking     | g-           |         |             | \$22,104.00                             |
| Inv   | vestment Accou  | unts              |                 |             |              |         |             | \$162,186,718.65                        |
| 12    | 34567890        | С                 | ertificate of D | eposit      |              |         |             | \$0.01                                  |
| 23    | 45678901        | R                 | etail IRA       |             |              |         |             | \$0.01                                  |
| 99    | -9108-01-2      | R                 | OBERT SMIT      | H WEALT     | H MANAGER T  | EST     |             | \$20,892,092.85                         |
| 99    | -9117-01-3      | R                 | OBERTA SM       | ITH WEAL    | TH MANAGER   | TEST    |             | \$15,039,588.21                         |
| 99    | -9123-01-1      | JC                | OHN SMITH A     | ASSET CL/   | ASS TEST ACC | ст      |             | \$126,255,037.57                        |
| Ma    | arketable Secur | rities            |                 |             |              |         |             | \$4,267.00                              |
|       |                 | С                 | ommerce Bar     | icshares S  | tock         |         |             | \$4,267.00                              |
| Re    | atirement Accou | unts              |                 |             |              |         |             | \$455,000.00                            |
| ~ *   | 0010            | _                 | 1.10.11.1       | ~~~         |              |         |             | A (55 000 00                            |

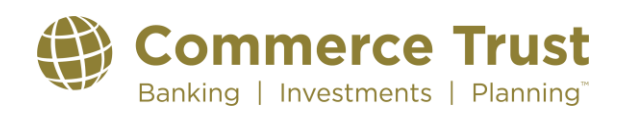

Choose the account you would like to download from the Account dropdown list. To display the additional filters, click the carrot next to Additional Filters. In the additional filters, choose the Activity Detail Time Period that corresponds with the amount of transaction history you want to download. If the Activity Detail Time Period does not have the correct time frame you are looking for, use the From: and To: boxes to the right to enter a date range. Note that our system only stores transaction history for fifteen months. If you enter a From: date that is longer than fifteen months ago, it will not include the previous transactions. Also, the download can only contain a maximum of 500 transactions. If the time frame you have entered has too many, it will not download all of the transactions. Click the GO button to verify your selections.

| 🔂 Dashboard Financial Summary Portfolio Activity Documents Tools Links Group Accounts                                                                                       |    |
|----------------------------------------------------------------------------------------------------|----|
| Tools Quicken                                                                                                    |    |
| View By O Group 1 WEALTH MANAGER DEMO V O Account: 99-9108-01-2 ROBERT SMITH WEALTH MANAGER TEST V                                                                          | GO |
| Additional Filters     Y                                                                                                    |    |
| Portfolio Detail Information, as of the current business day on a Settlement Date basis, is included in the Download. Only the first 500 activity items will be downloaded. |    |
|                                                                                                    |    |
|                                                                                                    |    |
| Download directly to Quicken <sup>TM</sup>                                                                                                    |    |
| Convolution In Convolution                                                                                                    |    |

Before clicking the download button, make sure you have Quicken open in the background. Now that you have your selections verified, click the red and blue Download to Quicken button.

| Dashboard Financial Sammary Portfolio Activity Documents Tools Links Group Accounts                                                                                         |    |
|----------------------------------------------------------------------------------------------------|----|
| Tools Quicken                                                                                                    |    |
| Vew By Orioup 1 WEALTH MANAGER DEMO V Account: 99-9108-01-2 ROBERT SMITH WEALTH MANAGER TEST V                                                                              | GO |
| Additional Filters     Y                                                                                                    |    |
| Portfolio Detail Information, as of the current business day on a Settlement Date basis, is included in the Download. Only the first 500 activity items will be downloaded. |    |
|                                                                                                    |    |
|                                                                                                    |    |
| Down-the Couchen <sup>TM</sup>                                                                                                    |    |

Click the Open button to download your information directly into Quicken which is open in the background.

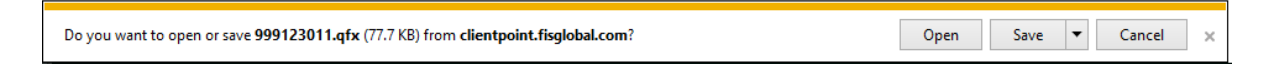

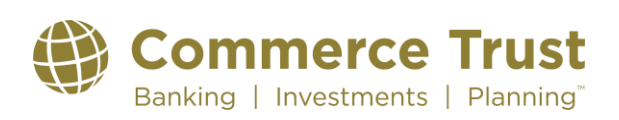

#### Step 4: Accept the Downloaded Information into Quicken

Quicken will request you to indicate which account this data belongs in. Choose the Create a new Quicken account radio button and enter the name for this account in box provided. Since this is used only in your Quicken file, pick a name that will distinguish this account from other accounts in your Quicken file. Click the Continue button.

| nloadii                                | wnloa                                    | ansactions for the fo                                                                      | ollowing                     |
|----------------------------------------|------------------------------------------|--------------------------------------------------------------------------------------------|------------------------------|
| on: Co<br>Inv<br>: 99                  | titution :<br>e :<br>nber :              | e Trust Company - MO,KS,IL<br>nt<br>12                                                     |                              |
| account in<br>d then sele<br>d Quicken | an accour<br>' and then :<br>' and Quick | en to track this account, choose "<br>m the list. Otherwise, choose "Cre<br>d one for you. | Use an existing<br>ate a new |
| Juicken a                              | ing Quicker                              |                                                                                            |                              |
| m the list.                            | e from the lis                           |                                                                                            |                              |
| uicken acc<br>ount name.               | v Quicken a<br>i accountinar             | Wealth Manager Account                                                                     |                              |
| iicken acc<br>ount name.               | v Quicken a<br>account nar               | Wealth Manager Account                                                                     |                              |

If there are no transactions for the time period you have chosen, you may receive the following notification.

| 2009 for Windows                                                                                               | ×                                                                                                    |
|----------------------------------------------------------------------------------------------------|----------------------------------------------------------------------------------------------------|
| There are no new transactions available. However, investment balances and holdings have been updated.[OL-96:A] | n                                                                                                    |
| ΟΚ                                                                                                    |                                                                                                    |
|                                                                                                    | 2009 for Windows There are no new transactions available. However, investment balances and holdings have beer updated.[OL-96:A] |

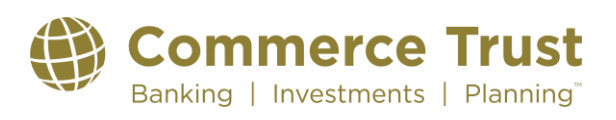

Quicken may prompt you to choose whether you want the transactions and holdings to be automatically accepted or if you want to review them first. Our recommendation is to review them first. This allows you to control what is accepted into your Quicken account.

| н                              | ow should Quicken handle these downloaded tra                                                                                        | ansactions?                                         |
|--------------------------------|----------------------------------------------------------------------------------------------------|-----------------------------------------------------|
| Quicken ha<br>review them      | s downloaded new transactions from your financial institution<br>first, or accept them straight into your transaction list witho     | on. Doyou want to<br>ut review?                     |
| Review<br>transacti            | first: (Recommended if your account data is currently co<br>on from your brokerage, and then selectively accept them                 | rrect). Examine each<br>into your transaction list. |
| C Accept<br>account<br>necessa | all: Quicken will accept all new transactions 'as is' and b<br>data in line with your financial institution. Placeholder trans<br>y. | ing your Quicken<br>actions will be added if        |
|                                |                                                                                                    |                                                     |
|                                |                                                                                                    |                                                     |

Quicken will update the prices for the assets you downloaded. Click the Close button to continue.

| Quotes                     |                                                        | Status              |
|----------------------------|--------------------------------------------------------|---------------------|
| 🐔 Quotes                   | 68 out of 69 securities serviced. Missing symbols: BNI | 6/21/2011 3:03 pm   |
| 🐔 Historical Prices        | None of the requested securities were recognized.      | 6/21/2011 3:03 pm   |
| Financial Institutions     |                                                        |                     |
| Financial Institutions Upd | ated                                                   |                     |
| 🕨 🦿 Commerce 1             | rust Company - MO,KS,IL                                | 🍸 6/21/2011 3:08 pm |
|                            |                                                        |                     |
| 🐔 Sync to Outl             | ook                                                    |                     |
| 🕨 🦿 Quicken.con            | 1                                                      |                     |
| Show this dialog only      | f there is an error                                    | ,                   |
|                            |                                                        |                     |

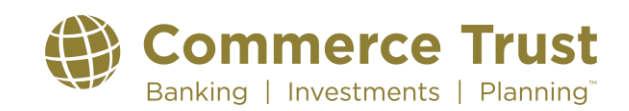

Quicken will request that you enter the cash balance in your account. Enter 0.00 in the cash field. We use sweep accounts (money market) to invest cash overnight to earn your account more interest, so there is no actual cash in the account. Click the Done button to continue.

| Q Cash Balance Adjustment                                                            | × |
|--------------------------------------------------------------------------------------|---|
| Enter the cash balance information for Wealth Manager Account.                       |   |
| What is the correct cash balance for this account as of 6/20/2011? \$ 0.00           |   |
| Your cash balance downloaded from Commerce Trust Co as of 6/20/2011 is: Not Provided |   |
|                                                                                      |   |
|                                                                                      |   |
| Get your cash balance online at Commerce Trust Company - M0,KS,IL                    |   |
| Help Done                                                                            |   |
| Help Done                                                                            |   |

Your account is now setup in Quicken.

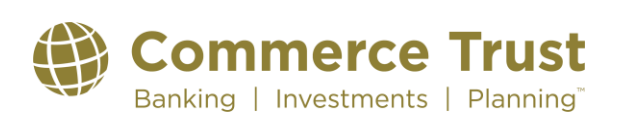

| Accounts V                                 | S   | etup Bills B       | anking I    | nvesting    | Net Worth     | Planning        | Тах       |                  |                  |   |       |
|--------------------------------------------|-----|--------------------|-------------|-------------|---------------|-----------------|-----------|------------------|------------------|---|-------|
| ∃ Banking<br>\$0.00                        | Γ   | Investing          |             | ealth Manag | er Ac 🔻       | Overview        | Value Tr  | ansaction        | s                |   | To Do |
| Investing                                  | LL. |                    |             |             |               |                 |           |                  |                  |   | IĽ    |
| Wealth Mana 2,669,633.71<br>\$2,669,633.71 | μ   | Enter Transactions | Update Tra  | nsactions 💫 | ( Last downlo | ad on 6/21/2011 | )         |                  |                  |   | Guid  |
| □ Property and Debt<br>\$0.00              |     | Holdings           |             |             |               |                 |           |                  | Options          | • | Ie Me |
|                                            |     | Show: Value        |             |             |               |                 |           | As of: 6/2       | 21/2011          |   | Tools |
|                                            |     | Name               | Quote/Price | Shares      | Market Value  | Cost Basis      | Gain/Loss | Gain/Loss<br>(%) | Day<br>Gain/Loss |   | - Se  |
|                                            |     | AMERICAN C         | est. 14.60  | 2,297       | 33,536.20     | Enter           | *         | *                | 0.00             |   | ivi   |
|                                            |     | AMERICA            | 51.76       | 218         | 11,283.68     | Enter           | *         | *                | 235.44           |   | ces   |
|                                            |     | 🕀 APACHE 🧾         | 118.94      | 253         | 30,091.82     | Enter           | *         | *                | 541.42           |   |       |
|                                            |     |                    | 42.39       | 235         | 9,961.65      | Enter           | *         | *                | 75.20            |   |       |
|                                            |     | 🕀 BANK OF 🔃        | 10.80       | 781         | 8,434.80      | Enter           | *         | *                | 156.20           |   |       |
|                                            |     | BANK OF AME        | est.        | 1           | 0.00          | Enter           | *         | *                | 0.00             |   |       |
|                                            |     | BARD C R INC       | 109.75      | 235         | 25,791.25     | Enter           | *         | *                | 143.35           |   |       |
|                                            |     | 🕀 BECKMA 🔝         | 83.46       | 262         | 21,866.52     | Enter           | *         | *                | -2.62            |   |       |
|                                            |     | BURLINGTON         | est. 100.21 | 185         | 18,538.85     | Enter           | *         | *                | 0.00             |   |       |
|                                            |     |                    | 46.925      | 285         | 13,373.63     | Enter           | *         | *                | 320.63           |   |       |
|                                            |     |                    | 6.19        | 5,000       | 30,950.00     | Enter           | *         | *                | 450.00           |   |       |
|                                            |     | 🕀 CATERPI 🏢        | 101.33      | 122         | 12,362.26     | Enter           | *         | *                | 384.30           |   |       |
|                                            |     | CERNER CORP        | 118.78      | 255         | 30,288.90     | Enter           | *         | *                | 351.90           |   |       |
| let Worth \$2,669,633.71                   |     | ⊕ CHIPOTLE ME      | 284.83      | 258         | 73,486.14     | Enter           | *         | *                | 2,265.24         |   |       |
| Net Worth \$2,669,633.71                   |     | TT CISCO S III     | 15.53       | 1.231       | 19,117.43     | Enter           | *         | *                | 480.09           |   | -     |

#### Step 5: Enter Cost Basis Transactions for your Assets

If you choose to have accurate gain and loss information for your account, you will need to input the tax lot information for your assets. To do this, first click on the enter button to the right of the asset in the Overview tab.

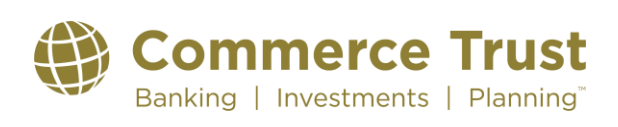

| Banking                  |      | ( <b>*</b>     |             |                 |                           |                     | V-1         |                    |                   |   | То    |
|--------------------------|------|----------------|-------------|-----------------|---------------------------|---------------------|-------------|--------------------|-------------------|---|-------|
| \$0.00                   |      | Investin       |             | eaith Manag     | er ac                     | Overview            | value       | ansaction          | S                 |   | Do    |
| Wealth Mana 2 669 633 71 | Ente | r Transactions | Update Tra  | nsactions 🔊     | ( Last downlo             | ad on 6/21/2011     | )           |                    |                   |   | IB.   |
| \$2,669,633.71           |      |                |             |                 |                           |                     |             |                    |                   |   | Gui   |
| Property and Debt        |      |                |             |                 |                           |                     |             |                    |                   | _ | ▲ e   |
| \$0.00                   | Hold | ings           |             |                 |                           |                     |             |                    | Options           | - | ¥e    |
|                          | Show | Value          |             |                 |                           |                     |             | <u>A</u> s of: 6/2 | 21/2011           |   | 10    |
|                          |      | N              | Quela Duiza | Chause          | Marilash Haliya           | Cash Davis          | Caia di ana | Gain/Loss          | Day<br>Cain (1999 |   | S slo |
|                          | Ŧ    | AMERICAN C     | est. 14.60  | 5nares<br>2.297 | Market Value<br>33,536,20 | Cost Basis<br>Enter | Gain/Loss * | (%)                | Gain/Loss<br>0.00 |   | ierv  |
|                          | Ŧ    | AMERICA        | 51.76       | 218             | 11,283,68                 | Enter               | *           | *                  | 235.44            |   | ice   |
|                          | Ŧ    | APACHE         | 118.94      | 253             | 30.091.82                 | Enter               | *           | *                  | 541.42            |   | 6     |
|                          | +    | APOLLO GRO     | 42.39       | 235             | 9,961.65                  | Enter               | *           | *                  | 75.20             |   |       |
|                          | ÷    | BANK OF        | 10.80       | 781             | 8,434.80                  | Enter               | *           | *                  | 156.20            |   |       |
|                          | ÷    | BANK OF AME    | est.        | 1               | 0.00                      | Enter               | *           | *                  | 0.00              |   |       |
|                          | ÷    | BARD C R INC   | 109.75      | 235             | 25,791.25                 | Enter               | *           | *                  | 143.35            |   |       |
|                          | ÷    | BECKMA 🔝       | 83.46       | 262             | 21,866.52                 | Enter               | *           | *                  | -2.62             |   |       |
|                          | ÷    | BURLINGTON     | est. 100.21 | 185             | 18,538.85                 | Enter               | *           | *                  | 0.00              |   |       |
|                          | +    | CAMERON IN     | 46.925      | 285             | 13,373.63                 | Enter               | *           | *                  | 320.63            |   |       |
|                          | ÷    | CAPITALSOU     | 6.19        | 5,000           | 30,950.00                 | Enter               | *           | *                  | 450.00            |   |       |
|                          | ÷    | CATERPI 🔟      | 101.33      | 122             | 12,362.26                 | Enter               | *           | *                  | 384.30            |   |       |
| et Worth \$2,669,633.71  | ÷    | CERNER CORP    | 118.78      | 255             | 30,288.90                 | Enter               | *           | *                  | 351.90            |   |       |
|                          | ÷    | CHIPOTLE ME    | 284.83      | 258             | 73,486.14                 | Enter               | *           | *                  | 2,265.24          |   |       |
| Customize Add Account    | ÷    | CISCO S        | 15.53       | 1,231           | 19,117.43                 | Enter               | *           | *                  | 480.09            |   | -     |

**Click on Enter Missing Transaction** 

| et complete performance reporting and tax calculations, enter the missing transactions now.  ERICAN CENTURY INTERNATIONAL BOND FUND-INS Transactions as of 6/21/2011 Date Transaction Description Enter Missing Transactions to complete cost basis  oldings as of 6/21/2011 Shares Cost tal shares monemer: 2 297 * | ormance reporting and tax calculations, enter the missing transactions now. URY INTERNATIONAL BOND FUND-INS Transactions as of 6/21/2011 ansaction Description Enter Missing Transactions to complete cost basis 5/21/2011 Shares Cost rc cons (above) 0 0 000 holder Entry 2,297 Unknown                                          | iis security is missing all or part<br>ares in those transactions did r                                                                      | of its transaction history. When you downloaded or m<br>not equal the total number of shares you own. Quicke               | nanually entered<br>en has added a F | transactions, the total numb<br>Placeholder Entry to accoun | er of<br>It for |
|----------------------------------------------------------------------------------------------------|----------------------------------------------------------------------------------------------------|----------------------------------------------------------------------------------------------------|----------------------------------------------------------------------------------------------------|--------------------------------------|-------------------------------------------------------------|-----------------|
| et complete performance reporting and tax calculations, enter the missing transactions now.  ERICAN CENTURY INTERNATIONAL BOND FUND-INS Transactions as of 6/21/2011 Date Transaction Description Enter Missing Transactions to complete cost basis  oldings as of 6/21/2011 Shares Cost tat bases non-new: 2.297 *  | URY INTERNATIONAL BOND FUND-INS Transactions as of 6/21/2011  Transaction Description Enter Missing Transactions to complete cost basis  5/21/2011 Shares Cost mt 2,297 * cions (above) 0 0 000 holder Entry 2,297 Unknown                                                                                                    | ssing transactions.                                                                                                    | antine and the second stress and a stress in a transmission                                                                |                                      |                                                             |                 |
| ERICAN CENTURY INTERNATIONAL BOND FUND-INS Transactions as of 6/21/2011 Date Transaction Description Enter Missing Transactions to complete cost basis  oldings as of 6/21/2011 Shares Cost tal bases non-new: 2.297 *                                                                                               | URY INTERNATIONAL BOND FUND-INS Transactions as of 6/21/2011           Description<br>Enter Missing Transactions to complete cost basis           S/21/2011         Shares         Cost           Mr:         2,297         *           ctions (above)         0         0.00           holder Entry         2,297         Unknown | get complete performance rep                                                                                                    | porting and tax calculations, enter the missing transac                                                                    | ctions now.                          |                                                             |                 |
| Date Transaction Description<br>Enter Missing Transactions to complete cost basis  oldings as of 6/21/2011 Shares Cost tal shares non-new: 2.297 *                                                                                                    | Annsaction Description<br>Enter Missing Transactions to complete cost basis<br>5/21/2011 Shares Cost<br>wr: 2,297 "<br>ctions (above) 0 0.00<br>holder Entry 2,297 Unknown                                                                                                    | ERICAN CENTURY INT                                                                                                    | ERNATIONAL BOND FUND-INS Transaction                                                                                       | ns as of 6/21/                       | 2011                                                        |                 |
| Enter Missing Transactions to complete cost basis oldings as of 6/21/2011 Shares Cost tal shares more war: 2,297 *                                                                                                    | Enter Missing Transactions to complete cost basis  3/21/2011 Shares Cost wr: 2,297 * ctions (above) 0 0.00 holder Entry 2,297 Unknown                                                                                                    | Date Transaction                                                                                                    | Description                                                                                                    |                                      |                                                             |                 |
| oldings as of 6/21/2011 Shares Cost                                                                                                    | S/21/2011 Shares Cost<br>wn: 2,297 *<br>ctions (above) 0 0.00<br>holder Entry 2,297 Unknown                                                                                                    |                                                                                                    |                                                                                                    |                                      |                                                             |                 |
| oldings as of 6/21/2011 Shares Cost                                                                                                    | Shares         Cost           vrr.         2.297         "           cions (above)         0         0.000           holder Entry         2,297         Unknown                                                                                                    |                                                                                                    | Enter missing Transactions to complete cost basis                                                                          |                                      |                                                             |                 |
| oldings as of 6/21/2011 Shares Cost                                                                                                    | S/21/2011         Shares         Cost           wr:         2,297         "           ctions (above)         0         0.00           holder Entry         2,297         Unknown                                                                                                    |                                                                                                    | Emerimising mansacions to complete cost pass                                                                               |                                      |                                                             |                 |
| oldings as of 6/21/2011 Shares Cost                                                                                                    | S/21/2011         Shares         Cost           wm:         2,297         "           ctions (above)         0         0.00           holder Entry         2,297         Unknown                                                                                                    |                                                                                                    | Enter missing Transactions to complete cost basis                                                                          |                                      |                                                             |                 |
| oldings as of 5/21/2011 Shares Cost                                                                                                    | Shares         Cost           wm:         2,297         "           ctions (above)         0         0.00           holder Entry         2,297         Unknown                                                                                                    |                                                                                                    | Erner missing Transactions to complete cost basis                                                                          |                                      |                                                             |                 |
| atal shares you own: 2 297 *                                                                                                    | wm:         2,297         *           ctions (above)         0         0.00           holder Entry         2,297         Unknown                                                                                                    |                                                                                                    | Erner minsing Frankacionis to complete cost basis                                                                          |                                      |                                                             |                 |
|                                                                                                    | holder Entry 2.297 Unknown                                                                                                    | Holdings as of 6/21/2011                                                                                                    | Erner minsing Frankacions to complete cost basis                                                                           | Cost                                 |                                                             |                 |
| hares from transactions (above) U U.UU                                                                                                    | holder Entry 2,297 Unknown                                                                                                    | Holdings as of 6/21/2011<br>Total shares you own:                                                                                            | Erner minsing Franklauters to complete cost basis                                                                          | Cost                                 |                                                             | _               |
| hares in Placeholder Entry 2,297 Unknown                                                                                                    |                                                                                                    | Holdings as of 6/21/2011<br>Total shares you own:<br>Shares from transactions (abov                                                          | Shares         2.297           ve)         0                                                                               | Cost<br>*<br>0.00                    |                                                             | _               |
| Enter Missing Transaction                                                                                                    | ransaction Estimate Average Cost                                                                                                    | Holdings as of 6/21/2011<br>Total shares you own:<br>Shares from transactions (abor<br>Shares in Placeholder En                              | Shares         2,297           ve)         0           try         2,297                                                   | Cost<br>×<br>0.00<br>Unknown         |                                                             | _               |
|                                                                                                    |                                                                                                    | Holdings as of 6/21/2011<br>Total shares you own:<br>Shares from transactions (abov<br>Shares in Placeholder En<br>Enter Mission Transaction | Shares     2.297     0     Ity     Estimate Averane Fox                                                                    | Cost<br>*<br>0.00<br>Unknown         |                                                             |                 |
|                                                                                                    |                                                                                                    | Holdings as of 6/21/2011<br>Total shares you own:<br>Shares from transactions (aboo<br>Shares in Placeholder En<br>Enter Missing Transaction | Shares         2.297           ve)         0           try         2.297           .         Estimate Average Cost         | Cost<br>×<br>0.00<br>Unknown         |                                                             |                 |
|                                                                                                    |                                                                                                    | toldings as of 6/21/2011<br>'otal shares you own:<br>'hares from transactions (abov<br>ihares in Placeholder En<br>Enter Missing Transaction | Cher Ministry () Family control to complete cost basis      Shares     2,297     0     1     try     Estimate Average Cost | Cost<br>×<br>0.00<br>Unknown         |                                                             |                 |
|                                                                                                    |                                                                                                    | Ioldings as of 6/21/2011<br>otal shares you own:<br>shares from transactions (aboo<br>shares in Placeholder En<br>Enter Missing Transaction  | Ether ministry     Shares       vel     0       try     0       Estimate Average Cost                                      | Cost<br>×<br>0.00<br>Unknown         |                                                             |                 |

The Buy-Shares Bought window will appear to allow you to enter the buy transactions for this asset. The security name is already filled in for you. Open Wealth Manager to find the original purchase transaction.

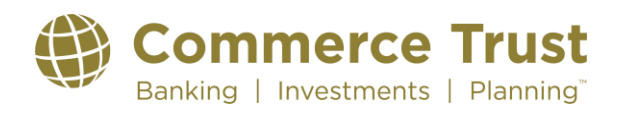

| ter transaction:          | ght<br>Buy - Shares Bought | Enter the purc<br>from my cash | hase of shares of a security (subtract the cost balance). |
|---------------------------|----------------------------|--------------------------------|-----------------------------------------------------------|
| Buy - Shares Bo           | ught:                      |                                |                                                           |
| Transaction <u>d</u> ate: | 6/21/2011 🛅                | Security name:                 | INTERNATIONAL BOND FUND-INS 🗾                             |
| <u>A</u> ccount:          | Wealth Manager Acco        | <u>N</u> umber of shares:      |                                                           |
|                           |                            | <u>P</u> rice paid:            | per share                                                 |
| <u>M</u> emo:             |                            | <u>C</u> ommission:            | 0.00                                                      |
|                           |                            | <u>T</u> otal cost:            | 0.00                                                      |
|                           |                            |                                |                                                           |
|                           |                            |                                |                                                           |
|                           |                            |                                |                                                           |
| Cancel                    | Clear                      |                                | Enter/Done                                                |

In Wealth Manager, choose the Portfolio tab, Allocation sub-tab. Click on the Next Step icon to the right of the asset and click on Tax Lot Detail.

| â     | Dashboard Financial Summary Portfolio   | Activity Documents Tools L                                                                                           | inks Group Accounts                                                                                             |                                                                        |              |                 |                |                      |            |
|-------|-----------------------------------------|----------------------------------------------------------------------------------------------------|----------------------------------------------------------------------------------------------------|------------------------------------------------------------------------|--------------|-----------------|----------------|----------------------|------------|
| Portf | folio Positions Allocation              |                                                                                                    |                                                                                                    | 1                                                                      | May 21, 2021 |                 |                |                      | ↓          |
| View  | V By O Group: COMMERCE BANK AC          | COUNTS V OAccount: 9                                                                                                 | 9-9108-01-2 ROBERT SMIT                                                                                         | 'H WEALTH MA                                                           | NAGER TEST   |                 |                |                      | GO         |
| ۰.    | Additional Filters                      |                                                                                                    |                                                                                                    |                                                                        |              |                 |                |                      |            |
| ▼ s   | Summary                                 |                                                                                                    |                                                                                                    |                                                                        |              |                 |                |                      |            |
|       | 87%<br>93%<br>13%                       | Category CASH AND EQUIVALENTS EQUITY INVESTMENTS FIXED INCOME INVESTMENTS ALTERNATIVE INVESTMENTS CLOSELY HELD Total | Market Value %<br>\$6.30<br>\$16,592,915.49<br>\$4,089,297.36<br>\$59,873.10<br>\$150,000.00<br>\$20,892,092.85 | Market Value<br>0.00%<br>79.42%<br>19.57%<br>0.29%<br>0.72%<br>100.00% | L,           |                 |                |                      |            |
|       | Description                             |                                                                                                    | Quan                                                                                                    | tity                                                                   | Price        | Market Value    | Cost           | % of MV              | Next Step  |
|       | Total Portfolio                         |                                                                                                    |                                                                                                    |                                                                        |              | \$20,892,092.85 | \$9,477,988.97 |                      |            |
| ٠     | CASH AND EQUIVALENTS                    |                                                                                                    |                                                                                                    |                                                                        |              | \$6.30          | \$6.30         | 0.00%                |            |
|       | CASH                                    |                                                                                                    |                                                                                                    |                                                                        |              | \$6.30          | \$6.30         | 0.00%                |            |
|       | INCOME CASH                             |                                                                                                    | 0.                                                                                                    | 000                                                                    | \$1.00       | \$254.35        | \$254.35       | 0.00%                |            |
|       | PRINCIPAL CASH                          |                                                                                                    | 0.                                                                                                    | 000                                                                    | \$1.00       | \$-248.05       | \$-248.05      | 0.00%                |            |
| ٠     | EQUITY INVESTMENTS                      |                                                                                                    |                                                                                                    |                                                                        |              | \$16,592,915.49 | \$5,387,831.70 | 79.42%               |            |
|       | DOMESTIC EQUITY                         |                                                                                                    |                                                                                                    |                                                                        |              | \$14,992,667.90 | \$4,761,831.70 | 71.76%               |            |
|       | NON-ENERGY MINERALS                     |                                                                                                    |                                                                                                    |                                                                        |              | \$56,024.82     | \$30,732.26    | 0.27%                |            |
|       | IYM                                     |                                                                                                    |                                                                                                    |                                                                        |              |                 |                |                      |            |
|       | ISHARES US BASIC MATERIALS ETF          |                                                                                                    | 409.                                                                                                    | 000                                                                    | \$136.98     | \$56,024.82     | \$30,732.26    | 0 Securit            | v Info     |
|       | ENERGY MINERALS                         |                                                                                                    |                                                                                                    |                                                                        |              | \$57,608.59     | \$97,331.34    | 0 All Activ          | rity.      |
|       | APA<br>APA CORP                         |                                                                                                    | 253.                                                                                                    | 000                                                                    | \$20.63      | \$5,219.39      | \$19,814.72    | 3 Month<br>0 6 Month | h Activity |
|       | ZZZZ<br>CALIFORNIA RESOURCES CORPORATIO | N                                                                                                    | 143)                                                                                                    | 000                                                                    | \$1.52       | \$217.36        | \$833.22       | 12 Mon<br>Tax Lot    | Detail     |
|       | DVN<br>DEVON ENERGY CORPORATION         |                                                                                                    | 181.                                                                                                    | 000                                                                    | \$25.26      | \$4,572.06      | \$21,330.85    | 0.02%                | ₿.         |
|       | XOM<br>EXXON MOBIL CORPORATION          |                                                                                                    | 686.                                                                                                    | 000                                                                    | \$58.84      | \$40,364.24     | \$33,331.58    | 0.19%                | B          |
|       | The The The The                         |                                                                                                    |                                                                                                    |                                                                        |              |                 |                |                      |            |

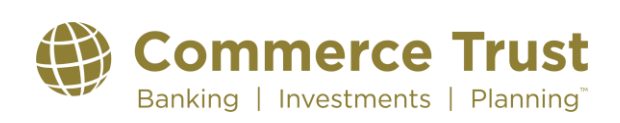

| Current 'l                             | 'ax Lot Informati           | on         |                   |                 | January 25, 2018                  |                                 |                                   | Close          |  |  |  |  |  |
|----------------------------------------|-----------------------------|------------|-------------------|-----------------|-----------------------------------|---------------------------------|-----------------------------------|----------------|--|--|--|--|--|
| HELD A                                 | T TEST INSTITU              | JTION      |                   |                 |                                   |                                 |                                   |                |  |  |  |  |  |
| The infor                              | mation displayed            | d on this  | page is as of the | he Current Posi | tion, not as of a date in t       | he past. An account displa      | aying only a total line indic     | ates that      |  |  |  |  |  |
| the acco                               | unt does not mai            | intain tax | k lot accounting  | records. The e  | ffect of any pending trad         | e is not included in the info   | ormation displayed. All mo        | netary         |  |  |  |  |  |
| values a                               | re presented in U           | JS Dolla   | rs.               |                 |                                   |                                 |                                   |                |  |  |  |  |  |
| 61-4377-01-8 HELD AWAY TEST ACCOUNT #1 |                             |            |                   |                 |                                   |                                 |                                   |                |  |  |  |  |  |
|                                        | 169656-10-5                 |            |                   |                 |                                   |                                 |                                   |                |  |  |  |  |  |
|                                        | CMG                         |            |                   |                 |                                   |                                 |                                   |                |  |  |  |  |  |
| CHIPOTLE MEXICAN GRILL INC CLASS A     |                             |            |                   |                 |                                   |                                 |                                   |                |  |  |  |  |  |
| Price                                  | \$329.5                     | 3 <b>P</b> | rice Date         | 01/24/2018      |                                   |                                 |                                   |                |  |  |  |  |  |
|                                        |                             |            |                   |                 |                                   |                                 |                                   |                |  |  |  |  |  |
| HA HEL                                 | D AWAY - TEST               | Г          |                   |                 |                                   |                                 |                                   |                |  |  |  |  |  |
| Pledged                                | Quantity                    | 0.000      | Restricted Qu     | lantity         | 0.000 Loaned Qua                  | ntity 0.000 Collat              | eralized Quantity                 | 0.000          |  |  |  |  |  |
|                                        | Acquisition                 |            |                   |                 |                                   |                                 | Unrealized                        |                |  |  |  |  |  |
|                                        |                             |            | Quantity          | Unit Cost       | Federal Tax Cost                  | Market Value                    | Gain/Loss Diodaov                 | 1 Quantity     |  |  |  |  |  |
| Tax Lot                                | Date                        |            | Quantity          | 01111 0001      | r cuciai rax oost                 | marnot vano                     | Galli/LUSS Fleuger                | r aquantity    |  |  |  |  |  |
| <b>Tax Lot</b> 001                     | Date<br>04/25/2017          |            | 20.825            | \$494.31        | \$10,294.00                       | \$6,862.46                      | \$-3,431.54                       | 0.000          |  |  |  |  |  |
| <b>Tax Lot</b><br>001                  | Date<br>04/25/2017<br>Total |            | 20.825<br>20.825  | \$494.31        | \$10,294.00<br>\$10,294.00        | \$6,862.46<br>\$6,862.46        | \$-3,431.54<br><b>\$-3,431.54</b> | 0.000          |  |  |  |  |  |
| <b>Tax Lot</b><br>001                  | Date<br>04/25/2017<br>Total |            | 20.825<br>20.825  | \$494.31        | \$10,294.00<br>\$10,294.00        | \$6,862.46<br>\$6,862.46        | \$-3,431.54<br><b>\$-3,431.54</b> | 0.000          |  |  |  |  |  |
| <b>Tax Lot</b><br>001                  | Date<br>04/25/2017<br>Total |            | 20.825<br>20.825  | \$494.31        | \$10,294.00<br>\$10,294.00        | \$6,862.46<br><b>\$6,862.46</b> | \$-3,431.54<br><b>\$-3,431.54</b> | 0.000<br>0.000 |  |  |  |  |  |
| 001                                    | Date<br>04/25/2017<br>Total |            | 20.825<br>20.825  | \$494.31        | \$10,294.00<br><b>\$10,294.00</b> | \$6,862.46<br><b>\$6,862.46</b> | \$-3,431.54<br><b>\$-3,431.54</b> | 0.000<br>0.000 |  |  |  |  |  |
| 001                                    | Date<br>04/25/2017<br>Total |            | 20.825<br>20.825  | \$494.31        | \$10,294.00<br>\$10,294.00        | \$6,862.46<br><b>\$6,862.46</b> | \$-3,431.54<br><b>\$-3,431.54</b> | 0.000<br>0.000 |  |  |  |  |  |
| 001                                    | Date<br>04/25/2017<br>Total |            | 20.825<br>20.825  | \$494.31        | \$10,294.00<br>\$10,294.00        | \$6,862.46<br><b>\$6,862.46</b> | \$-3,431.54<br><b>\$-3,431.54</b> | 0.000<br>0.000 |  |  |  |  |  |
| 001                                    | Date<br>04/25/2017<br>Total |            | 20.825<br>20.825  | \$494.31        | \$10,294.00<br>\$10,294.00        | \$6,862.46<br><b>\$6,862.46</b> | \$-3,431.54<br><b>\$-3,431.54</b> | 0.000<br>0.000 |  |  |  |  |  |

From the Tax Lot Information window enter a transaction for each tax lot listed. Enter the Acquisition Date for the tax lot in the Transaction Date field. Enter the tax lot quantity in the Number of Shares field, and enter the tax lot Federal Tax Cost in the Total Cost field. When you press the tab key, it will automatically populate the Price Paid field. Click on the Enter/Done button to enter the transaction into your register.

| Buy - Shares Bought:                    |                                     |
|-----------------------------------------|-------------------------------------|
|                                         |                                     |
| Transaction date: 11/20/2008 🔤 Security | name: INTERNATIONAL BOND FUND-INS 🗾 |
| Account: Wealth Manager Accol           | of shares: 2,297                    |
| <u>Price pa</u>                         | id: 13.060514 per share             |
| Memo: Commiss                           | sion: 0.00                          |
| <br>                                    | st: 30,000.00                       |
|                                         |                                     |
|                                         |                                     |
|                                         |                                     |
|                                         |                                     |
|                                         |                                     |

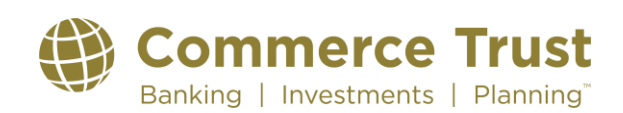

Use the Enter Missing Transaction button to enter an individual transaction for each tax lot. Once you have entered all your tax lots your Shares in Placeholder Entry should equal zero. Click on the Done button to continue.

| Enter Missing Transactions                                                                                                    |                                                              |                                                        |                                                           | × |
|----------------------------------------------------------------------------------------------------|--------------------------------------------------------------|--------------------------------------------------------|-----------------------------------------------------------|---|
| nter Missing Transactions for AMERICAN                                                                                                    | CENTURY INTERNATIO                                           | NAL BOND FUND-INS                                      |                                                           |   |
| his security is missing all or part of its transaction h<br>hares in those transactions did not equal the total r<br>nissing transactions.                                             | istory. When you downloaded<br>number of shares you own. Qui | or manually entered transa<br>icken has added a Placeh | ctions, the total number of<br>older Entry to account for |   |
| o get complete performance reporting and tax calo                                                                                                    | culations, enter the missing tran                            | isactions now.                                         |                                                           |   |
|                                                                                                    |                                                              |                                                        |                                                           |   |
| MERICAN CENTURY INTERNATIONAL B                                                                                                    | OND FUND-INS Transac                                         | tions as of 6/21/2011                                  |                                                           |   |
| Date Transaction Description                                                                                                    |                                                              |                                                        |                                                           |   |
| 11/20/2008 Bought 2,297 shares @ `                                                                                                    | 13.060514                                                    |                                                        | Edit Delete                                               |   |
|                                                                                                    |                                                              |                                                        |                                                           |   |
| Holdings as of 6/21/2011                                                                                                    | Shares                                                       | Cost                                                   |                                                           |   |
| Holdings as of 6/21/2011                                                                                                    | <b>Shares</b><br>2 297                                       | <b>Cost</b>                                            |                                                           |   |
| Holdings as of 6/21/2011<br>Total shares you own:<br>Shares from transactions (above)                                                                                                  | Shares<br>2,297<br>2,297                                     | Cost<br>30,000.00<br>30,000.00                         |                                                           |   |
| Holdings as of 6/21/2011<br>Total shares you own:<br>Shares from transactions (above)<br>Shares in Placeholder Entry                                                                   | Shares<br>2,297<br>0                                         | Cost<br>30,000.00<br>30,000.00<br>0.00                 |                                                           |   |
| Holdings as of 6/21/2011<br>Total shares you own:<br>Shares from transactions (above)<br>Shares in Placeholder Entry                                                                   | Shares<br>2,297<br>2,297<br>0<br>Averane Fort                | Cost<br>30,000.00<br>30,000.00<br>0.00                 |                                                           |   |
| Holdings as of 6/21/2011         Total shares you own:         Shares from transactions (above)         Shares in Placeholder Entry         Enter Missing Transaction         Estimate | Shares<br>2,297<br>2,297<br>0<br>Average Cost                | Cost<br>30,000.00<br>30,000.00<br>0.00                 |                                                           |   |
| Holdings as of 6/21/2011         Total shares you own:         Shares from transactions (above)         Shares in Placeholder Entry         Enter Missing Transaction                  | Shares<br>2,297<br>2,297<br>0<br>Average Cost                | Cost<br>30,000.00<br>30,000.00<br>0.00                 | telp Done                                                 |   |
| Holdings as of 6/21/2011         Total shares you own:         Shares from transactions (above)         Shares in Placeholder Entry         Enter Missing Transaction                  | Shares<br>2,297<br>2,297<br>0<br>Average Cost                | Cost<br>30,000.00<br>30,000.00<br>0.00                 | telp Done                                                 |   |

Your Gain/Loss information will now show in your Quicken Overview. Repeat Step 5 for each asset.

| Accounts V               | Setup | Bills          | anking      | nvesting    | Net Worth     | Planning        | Тах       |                    |           |     |          |
|--------------------------|-------|----------------|-------------|-------------|---------------|-----------------|-----------|--------------------|-----------|-----|----------|
| Banking<br>\$0.00        |       | Investin       | g 🔻 🔍 W     | ealth Manag | er Ac 👻       | Overview        | Value Tr  | ansaction          | s         |     | To D     |
| Investing                |       |                |             |             |               |                 |           |                    |           |     | •        |
| Wealth Mana 2,669,633.71 | Ente  | r Transactions | Update Tra  | nsactions 💫 | (Last downlo- | ad on 6/21/2011 | )         |                    |           |     | G        |
| \$2,669,633.71           | 1     |                |             |             |               |                 |           |                    |           |     | lid      |
| Property and Debt        | Hold  | linas          |             |             |               |                 |           |                    | Options   | - F | - S      |
| \$0.00                   |       |                |             |             |               |                 |           |                    |           |     | Ĉ        |
|                          | Shov  | v: Value       | <b>T</b>    |             |               |                 |           | <u>A</u> s of: 6/2 | 21/2011   | 2   | To       |
|                          |       |                |             |             |               |                 |           | Gain/Loss          | Day       |     | <u> </u> |
|                          |       | Name           | Quote/Price | Shares      | Market Value  | Cost Basis      | Gain/Loss | (%)                | Gain/Loss | Da  | Se       |
|                          | ×     | AMERICAN C     | est. 14.60  | 2,297       | 33,536.20     | 30,000.00       | 3,536.20  | 11.79              | 0.00      |     | 17i      |
|                          | E     | AMERICA 🖽      | 51.76       | 218         | 11,283.68     | Enter           | *         | *                  | 235.44    | 1   | es       |
|                          | E     | APACHE 🕕       | 118.94      | 253         | 30,091.82     | Enter           | *         | *                  | 541.42    | 1   | P        |
|                          |       | APOLLO GRO     | 42.39       | 235         | 9,961.65      | Enter           | *         | *                  | 75.20     | 1   |          |
|                          | ÷     | BANK OF 🏢      | 10.80       | 781         | 8,434.80      | Enter           | *         | *                  | 156.20    | 1   |          |
|                          | ÷     | BANK OF AME    | est.        | 1           | 0.00          | Enter           | *         | *                  | 0.00      |     |          |
|                          | ÷     | BARD C R INC   | 109.75      | 235         | 25,791.25     | Enter           | *         | *                  | 143.35    | 1   |          |
|                          | ÷     | BECKMA         | 83.46       | 262         | 21,866.52     | Enter           | *         | *                  | -2.62     | ł   |          |
|                          |       | BURLINGTON     | esc. 100.21 | 185         | 18,538.85     | Enter           | *         | *                  | 0.00      |     |          |
|                          | ÷     | CAMERON IN     | 46.925      | 285         | 13,373.63     | Enter           | *         | *                  | 320.63    | 1   |          |
|                          |       | CAPITALSOU     | 6.19        | 5,000       | 30,950.00     | Enter           | *         | *                  | 450.00    | Ţ   |          |
|                          | +     | CATERPI        | 101.33      | 122         | 12,362.26     | Enter           | *         | *                  | 384.30    | Ţ   |          |
| et Worth \$2,669,633.71  | *     | CERNER CORP    | 118.78      | 255         | 30,288.90     | Enter           | *         | *                  | 351.90    | Ţ   |          |
|                          | *     | CHIPOTLE ME    | 201.03      | 256         | /3,400.14     | Enter           | *         | *                  | 2,265.24  |     |          |
| Customize Add Account    |       | CI5CO 5 🖷      | 15.55       | 1,231       | 19,117.45     | Enter           |           |                    | 400.09    |     |          |
|                          |       |                |             |             |               |                 |           |                    |           |     |          |

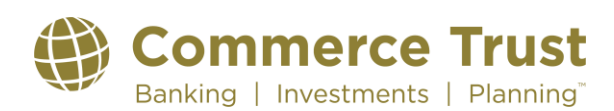

#### Step 6: Subsequent Downloads into Quicken

Once you have established the link between Wealth Manager and Quicken, subsequent downloads to update the information are straighter forward.

First open Quicken and leave it open in the background (as in Step 1).

Next, open Wealth Manager. Open your browser (Internet Explorer, FireFox, etc.) and log into Wealth Manager by going to <u>www.commercebank.com</u>. Enter your Customer ID in the Customer ID field in the upper left-hand corner of the website. Click the LOGIN button to continue. Enter your password in the password field and click the Log In button.

Third, start your download into Quicken by clicking on the Tools tab and then clicking on the Quicken sub-tab.

| Dashboard         | Financial Summary Portfolio Activity I | Jocuments Iools | Links       | Group Accounts                          |     |
|-------------------|----------------------------------------|-----------------|-------------|-----------------------------------------|-----|
| shboard           |                                        | Calculat        | ors         |                                         |     |
| ew By             | Group: 1 WEALTH MANAGER DEMO           | Y Cash Fo       | recasting   | 8-01-2 ROBERT SMITH WEALTH MANAGER TEST | ~   |
|                   |                                        | Downloa         | d Activity  |                                         |     |
| A Financial Sur   | nmary                                  | Downloa         | d Portfolio |                                         | ~   |
|                   | -                                      | Downloa         | d Tax Lots  |                                         |     |
| Number            | Description                            | Ouicken         |             | Value ^                                 |     |
| Total Net Worth   |                                        | •               |             | \$277,686,174.65                        |     |
|                   |                                        |                 |             | 4                                       | 3.6 |
| Total Assets      |                                        |                 |             | \$277,751,174.65                        | 0.4 |
| Bank Deposits     |                                        |                 |             | \$64,089.00                             | 4.  |
|                   | Robert & Roberta Smith Join            | t Savings       |             | \$41,985.00                             |     |
|                   | Robert Smith Checking                  |                 |             | \$22,104.00                             |     |
| Investment Accou  | nts                                    |                 |             | \$162,186,718.65                        |     |
| 1234567890        | Certificate of Deposit                 |                 |             | \$0.01                                  |     |
| 2345678901        | Retail IRA                             |                 |             | \$0.01                                  |     |
| 99-9108-01-2      | ROBERT SMITH WEALTH N                  | IANAGER TEST    |             | \$20,892,092.85                         |     |
| 99-9117-01-3      | ROBERTA SMITH WEALTH                   | MANAGER TEST    |             | \$15,039,588.21                         |     |
| 99-9123-01-1      | JOHN SMITH ASSET CLASS                 | 5 TEST ACCT     |             | \$126,255,037.57                        | 00  |
| Marketable Securi | ties                                   |                 |             | \$4,267.00                              | 66. |
|                   | Commerce Bancshares Stoc               | k               |             | \$4,267.00                              |     |
| Retirement Accou  | nts                                    |                 |             | \$455,000.00 _                          |     |
| 0.00010           | D 1 10 31 1007                         |                 |             | A 155 000 00                            |     |

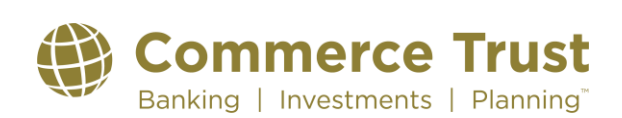

Choose the account you would like to download from the Account dropdown list. If not already displayed, click the carrot next to Additional Filters. In the additional filters, use the From: and To: boxes to the right to enter a date range. Your From: date should be equal to or before the last transaction date in your Quicken register. Click the GO button to verify your selections. Next, click the red and blue Download to Quicken button.

| 🔐 Daubhard Finacdal Sammary Portfalis Arthity Documents Tools Links Group Accounts                                                                                          |    |
|----------------------------------------------------------------------------------------------------|----|
| Tools Quicken                                                                                                    |    |
| View By Group: 1 WEALTH MANAGER DEMO V 99-9108-01-2 ROBERT SMITH WEALTH MANAGER TEST V                                                                                      | GO |
| Additional Filters     Y                                                                                                    |    |
| Portfolio Detail Information, as of the current business day on a Settlement Date basis, is included in the Download. Only the first 600 activity items will be downloaded. |    |
|                                                                                                    |    |
|                                                                                                    |    |
| Download directly to Quicken <sup>TM</sup>                                                                                                    |    |
| Operational Rev Market                                                                                                    |    |

You will be prompted to open or save the file. Click on the Open button to continue with the download.

| Do you want to open or save 999123011.qfx (77.7 KB) from clientpoint.fisglobal.com? | Open | Save | - | Cancel | × |
|-------------------------------------------------------------------------------------|------|------|---|--------|---|
|                                                                                     |      |      |   |        |   |

Quicken will automatically download the transactions and holdings to the right account because of the link that was created on the initial download. You will see a red flag next to your account to show that you have new downloaded transactions that will need to be accepted into your account.

| ∃ 🤌 Accounts 👻 🔊 💌<br>⊡ Banking                | Setup                                     | Bills Ba                                                                                 | anking                                                                          | Investing Ne                                                                                                    | et Worth Plann                                                                             | ning Tax                                                                             |                                               |                                         |
|------------------------------------------------|-------------------------------------------|------------------------------------------------------------------------------------------|---------------------------------------------------------------------------------|----------------------------------------------------------------------------------------------------|--------------------------------------------------------------------------------------------|--------------------------------------------------------------------------------------|-----------------------------------------------|-----------------------------------------|
| \$0.00                                         |                                           | Investing                                                                                | -                                                                               | Wealth Manager A                                                                                                    | c 🗸 Overviev                                                                               | v Value Transa                                                                       | actions                                       |                                         |
| Investing                                      |                                           |                                                                                          | C                                                                               |                                                                                                    |                                                                                            |                                                                                      |                                               |                                         |
| Wealth Manage 305,178.21                       | Enter T                                   | ransactions                                                                              | Update T                                                                        | ransactions 😜                                                                                                    | You have transactions to                                                                   | o review                                                                             |                                               |                                         |
| \$JUJ,170.21                                   | Transac                                   | tion List                                                                                |                                                                                 |                                                                                                    |                                                                                            |                                                                                      |                                               |                                         |
| Propercy and Debt                              |                                           | Date 🔺                                                                                   | Action                                                                          | Security                                                                                                    | Description                                                                                | Inv Amt                                                                              | Cash Amt                                      |                                         |
| \$0100                                         | c                                         | 6/20/2011                                                                                | Div                                                                             | PIMCO COM                                                                                                    |                                                                                            |                                                                                      | +268.08                                       | -                                       |
|                                                | •                                         |                                                                                          |                                                                                 |                                                                                                    |                                                                                            |                                                                                      |                                               | •                                       |
|                                                |                                           |                                                                                          |                                                                                 |                                                                                                    | Securities ¥                                                                               | alue: \$305.178.21 Cas                                                               | h Balance:                                    | \$0.00                                  |
|                                                |                                           |                                                                                          |                                                                                 |                                                                                                    |                                                                                            |                                                                                      |                                               |                                         |
|                                                |                                           |                                                                                          |                                                                                 |                                                                                                    |                                                                                            | Total Mar                                                                            | ket Value: \$30                               | 05,178.21                               |
|                                                |                                           |                                                                                          |                                                                                 |                                                                                                    |                                                                                            | Total Mar                                                                            | ket Value: \$30                               | 05,178.21                               |
|                                                | Down                                      | aloaded Transa                                                                           | actions (1)                                                                     | Bill and Income                                                                                                    | Reminders (0 Due)                                                                          | Total Mar                                                                            | ket Value: \$30                               | 5,178.21                                |
|                                                | Down                                      | nloaded Transa                                                                           | actions (1)                                                                     | Bill and Income                                                                                                    | e Reminders (0 Due)                                                                        | Total Mar                                                                            | ket Value: \$30                               | 25,178.21                               |
|                                                | Down                                      | nloaded Transa<br>e Transactions                                                         | actions (1)                                                                     | Bill and Income                                                                                                    | e Reminders (0 Due)<br>nt (Last downloa                                                    | Total Mar<br>d on 6/22/2011)                                                         | ket ¥alue: \$30                               | 25,178.21                               |
|                                                | Down                                      | nloaded Transa<br>e Transactions                                                         | actions (1)                                                                     | Bill and Income                                                                                                    | e Reminders (0 Due)<br>nt (Last downloa                                                    | Total Mar<br>d on 6/22/2011)                                                         | ket Value: \$30                               | €                                       |
|                                                | Down<br>Updat                             | nloaded Transa<br>e Transactions<br>t downloaded t                                       | actions (1)                                                                     | Bill and Income<br>at Up Online Payme<br>into transaction lis                                                       | e Reminders (0 Due)<br>nt (Last downloa<br>t                                               | Total Mar<br>d on 6/22/2011)                                                         | ket Value: \$30                               | 25,178.21                               |
|                                                | Down<br>Updat<br>Accept<br>Status         | nloaded Transa<br>e Transactions<br>t downloaded t<br>Date                               | ransactions                                                                     | Bill and Income<br>at Up Online Payme<br>into transaction lis<br>Description                                        | a Reminders (0 Due)<br>nt (Last downloa<br>t                                               | Total Mar<br>d on 6/22/2011)                                                         | ket ¥alue: \$30                               | 25,178.21                               |
|                                                | Down<br>Updat<br>Accept<br>Status<br>New  | nloaded Transa<br>e Transactions<br>t downloaded t<br>Date<br>6/20/2011                  | actions (1)                                                                     | Bill and Income<br>t Up Online Payme<br>into transaction liss<br>Description<br>FINANCIAL SQUAR                     | e Reminders (0 Due)<br>nt (Last downloa<br>t<br>E TR GOVERNMEN 26                          | Total Mar<br>d on 6/22/2011)<br>8.08 shares @ \$1                                    | ket Value: \$30                               | 25,178.21                               |
|                                                | Down<br>Update<br>Accept<br>Status<br>New | nloaded Transa<br>e Transactions<br>t downloaded t<br>Date<br>6/20/2011                  | ransactions<br>Action<br>Bought                                                 | Bill and Income<br>et Up Online Payme<br>into transaction liss<br>Description<br>FINANCIAL SQUAR<br>PURCHASED 268.0 | e Reminders (0 Due)<br>nt (Last downloa<br>t<br>t<br>E TR GOVERNMEN 26<br>8 UNITS @ 1 FINA | Total Mar<br>d on 6/22/2011)<br>8.08 shares @ \$1                                    | ket Value: \$30                               | 25,178.21<br>Amount<br>268.08<br>Delete |
|                                                | Down<br>Update<br>Accept<br>Status<br>New | nloaded Transa<br>e Transactions<br>t downloaded t<br>Date<br>6/20/2011                  | ransactions<br>Action<br>Bought                                                 | Bill and Income<br>et Up Online Payme<br>into transaction liss<br>Description<br>FINANCIAL SQUAR<br>PURCHASED 266.0 | e Reminders (0 Due)<br>nt (Last downloa<br>t<br>t<br>E TR GOVERNMEN 26<br>8 UNITS @ 1 FINA | Total Mar                                                                            | ket Value: \$30                               | 25,178.21<br>268.08<br>Delete           |
|                                                | Down<br>Updat<br>Accept<br>Status<br>New  | nloaded Transa<br>e Transactions<br>t downloaded t<br>Date<br>6/20/2011                  | Actions (1)                                                                     | Bill and Income<br>t Up Online Payme<br>into transaction lis<br>Description<br>FINANCIAL SQUAR<br>PURCHASED 266.0   | e Reminders (0 Due)<br>nt (Last downloa<br>t<br>E TR GOVERNMEN 26<br>8 UNITS © 1 FINA      | Total Mar<br>d on 6/22/2011)<br>8.08 shares @ \$1                                    | ket Value: \$30                               | 25,178.21<br>Amount<br>268.08<br>Delete |
|                                                | Down<br>Updat<br>Accept<br>Status<br>New  | nloaded Transa<br>e Transactions<br>: downloaded t<br>Date<br>6/20/2011                  | actions (1)                                                                     | Bill and Income<br>et Up Online Payme<br>into transaction lis<br>Description<br>FINANCIAL SQUAR<br>PURCHASED 266.0  | a Reminders (0 Due)<br>nt (Last downloa<br>t<br>E TR GOVERNMEN 26<br>8 UNITS @ 1 FINA      | Total Mar                                                                            | ket Value: \$30                               | Amount<br>268.08<br>Delete              |
|                                                | Down<br>Updat<br>Accept<br>Status<br>New  | aloaded Transa<br>e Transactions<br>: downloaded t<br>Date<br>6/20/2011                  | ransactions<br>Action<br>Bought                                                 | Bill and Incom-<br>et Up Online Payme<br>into transaction lis<br>Description<br>FINANCIAL SQUAR<br>PURCHASED 268.0  | e Reminders (0 Due)<br>nt (Last downloa<br>t<br>t<br>E TR GOVERNMEN 26<br>8 UNITS @ 1 FINA | Total Mar                                                                            | ket Value: \$30                               | Amount<br>268.08<br>Delete              |
| et Worth \$305,178.21                          | Down<br>Updat<br>Accept<br>Status<br>New  | e Transactions<br>e Transactions<br>t downloaded t<br>Date<br>6/20/2011<br>Renaming Rule | actions (1)<br>a a section sections<br>Action Bought<br>es                      | Bill and Incom-<br>et Up Online Payme<br>into transaction liss<br>Description<br>FINANCIAL SQUAR<br>PURCHASED 268.0 | a Reminders (0 Due)<br>at (Last downloa<br>t<br>E TR GOVERNMEN 26<br>8 UNITS @ 1 FINA      | Total Mar           d on 6/22/2011)           8.08 shares @ \$1           Accept All | ket Value: \$30                               | Amount<br>268.08<br>Delete              |
| et Worth \$305,178.21                          | Down<br>Updat<br>Status<br>New            | e Transactions<br>e Transactions<br>t downloaded t<br>Date<br>6/20/2011                  | rations (1)                                                                     | Bill and Income<br>et Up Online Payme<br>into transaction lis<br>Description<br>FINANCIA SQUAR<br>PURCHASED 268.0   | a Reminders (0 Due)<br>nt (Last downloa<br>t<br>E TR GOVERNMEN 26<br>8 UNITS @ 1 FINA      | Total Mar<br>d on 6/22/2011)<br>8.06 shares @ \$1<br>Accept All Accept All Accept    | ket Value: \$30<br>Accept (<br>:cept ) Finish | Amount<br>268.08<br>Delete              |
| et Worth \$305,178.21<br>Customize Add Account | Down<br>Updatu<br>Status<br>New           | e Transactions<br>e Transactions<br>: downloaded t<br>Date<br>6/20/2011<br>Renaming Rule | Actions (1)<br>Constraints (1)<br>Constraints (1)<br>Action<br>Bought<br>Bought | Bill and Incom-<br>et Up Online Payme<br>into transaction lis<br>Description<br>FINANCIAL SQUAR<br>PURCHASED 268.0  | e Reminders (0 Due)<br>nt (Last downloa<br>t<br>E TR GOVERNMEN 26<br>B UNITS @ 1 FINA      | Total Mar<br>d on 6/22/2011)<br>8.08 shares @ \$1<br>Accept All Ac                   | ket Value: \$30<br>Accept (<br>Scept Finish   | Amount<br>268.08<br>Delete              |
| et Worth \$305,178.21<br>Customize Add Account | Down<br>Update<br>Status<br>New           | nloaded Transa<br>e Transactions<br>t downloaded t<br>Date<br>6/20/2011<br>Renaming Rule | Actions (1)                                                                     | Bill and Income<br>et Up Online Payme<br>into transaction lis<br>Description<br>FINANCIA SQUAR<br>PURCHASED 268.0   | a Reminders (0 Due)<br>nt (Last downloa<br>t<br>E TR GOVERNMEN 26<br>8 UNITS @ 1 FINA      | Total Mar<br>d on 6/22/2011)<br>8.08 shares @ \$1<br>Accept All Accept All           | ket Value: \$30<br>Accept [                   | Amount<br>266.08<br>Delete              |

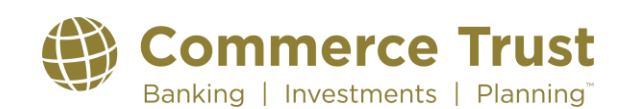